# ASRock WiFi-802.11n Module Operation Guide

# **1. Introduction**

ASRock WiFi-802.11n module is an easy-to-use wireless local area network (WLAN) adapter to support WiFi+AP function. With ASRock WiFi-802.11n module, you can easily create a wireless environment and enjoy the convenience of wireless network connectivity. Therefore, from anywhere within the signal range, you will be able to play LAN games, connect to the internet, access and share printers, and make Internet phone calls easily. Please read this operation guide carefully before you start to set up ASRock WiFi-802.11n module.

| Standard                    | - IEEE 802.11n                                                |
|-----------------------------|---------------------------------------------------------------|
| Data Rate                   | - 15, 30, 45, 60, 90, 120, 135, 150Mbps                       |
| Security                    | - AES, TKIP, WEP                                              |
| Network Architecture Types  | - Access Point mode (AP mode)                                 |
|                             | - Station mode: Infrastructure mode and                       |
|                             | Ad-Hoc mode                                                   |
| Frequency Band              | - 2.4GHz ISM radio band                                       |
| Operating Range             | - Indoor: 330ft (100m)                                        |
|                             | - Outdoor: 980ft (300m)                                       |
|                             | * The range varies in different                               |
|                             | environments                                                  |
| Number of Connected Devices | - up to 16 stations                                           |
| (AP Mode)                   |                                                               |
| Antenna                     | - ASRock WiFi-802.11n                                         |
|                             | omni-directional antenna                                      |
| LED                         | - Green data transmission (AIR) LED                           |
| Support OS                  | - Windows <sup>®</sup> XP / XP 64-bit / Vista <sup>TM</sup> / |
|                             | Vista <sup>TM</sup> 64-bit                                    |
| Compatibility               | - Full compatible with IEEE 802.11n                           |
|                             | standard products                                             |
| Software Support            | - ASRock WiFi-802.11n Wizard                                  |

# **1.1 Specifications**

# **1.2 LED Indicators and Antenna Ports**

ASRock WiFi-802.11n module has a green LED for transmission status mounted onboard, and two antenna ports for connection to the external antennas.

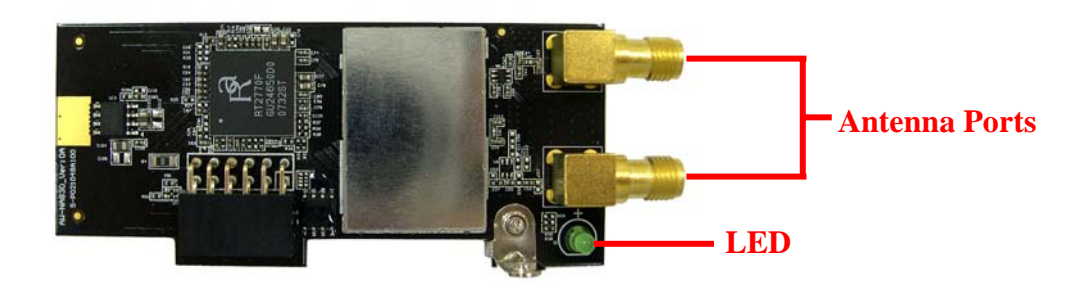

| LED Status | Indication                             |
|------------|----------------------------------------|
| On         | Power on, transmit/receive/site survey |
| Off        | Power off, no wireless connection      |

# **1.3 Signal Range**

The signal range of ASRock WiFi-802.11n module varies from the operating environment. Obstacles such as walls and metal barriers could reflex and absorb ratio signals. Devices like microwave ovens may also interfere with the wireless network greatly.

Signal range: Indoor 330ft (100m), outdoor 980ft (300m)

By default, ASRock WiFi-802.11n module should automatically adjust the data rate. The closer the wireless stations are the better the signal and transmission speed they will receive.

#### Note:

\* To reach higher data rate, we advise users to adjust the channel bandwidth of Wireless AP to 40MHz instead of 20MHz. However, under the circumstances of a noisy environment, users may adjust the setting back to 20MHz, which may get less interference.

# 2. Hardware & Software Installation

# **2.1 System Requirements**

Before installing ASRock WiFi-802.11n module to your motherboard, please make sure your system satisfies the following requirements.

 ASRock motherboard with a USB/WiFi (yellow), WiFi (black) or WiFi/E (black) header. (Please refer to ASRock motherboard manual for the location of USB/WiFi, WiFi or WiFi/E header.)

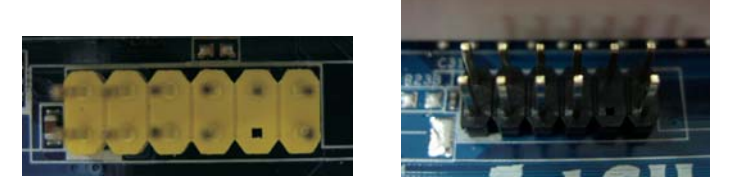

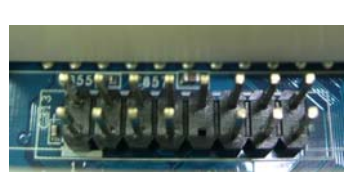

USB/WiFi Header (2 x 6 Pin) WiFi Header (2 x 6 Pin)

WiFi/E Header (2 x 8 Pin)

- 2. A minimum of 256MB system memory
- 3. Operating system: Windows $^{\circ}$  XP / XP 64-bit / Vista $^{TM}$  / Vista $^{TM}$  64-bit
- 4. An optical drive / CD-ROM for driver and utility installation

### 2.2 Installing ASRock WiFi-802.11n Module and Antennas

After you make sure your system satisfies the requirements above, please follow below steps for installing your ASRock WiFi-802.11n module. If the motherboard you purchase is equipped with ASRock WiFi-802.11n module, which is screwed next to the audio jack of the I/O panel, please skip step 2 to 6.

- 1. Shut off the PC before installing ASRock WiFi-802.11n module.
- 2. Move out your motherboard from the chassis.
- 3. Fasten the bracket to the proper position of the chassis with screws.
- 4. Plug ASRock WiFi-802.11n module with its connector-side to the USB/WiFi (yellow), WiFi (black) or WiFi/E (black) header on the motherboard. (The location of the USB/WiFi, WiFi or WiFi/E header may vary on motherboard models. Please refer to your motherboard manual for the motherboard layout.)

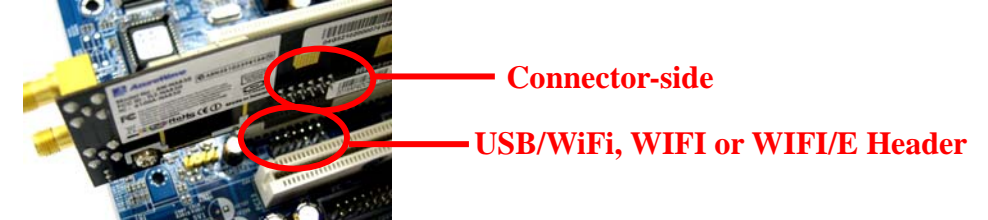

5. Fasten ASRock WiFi-802.11n module to the motherboard with screws.

- 6. Place your motherboard to the chassis.
- 7. Connect the cable-end from the antennas to the antenna ports on ASRock WiFi-802.11n module.

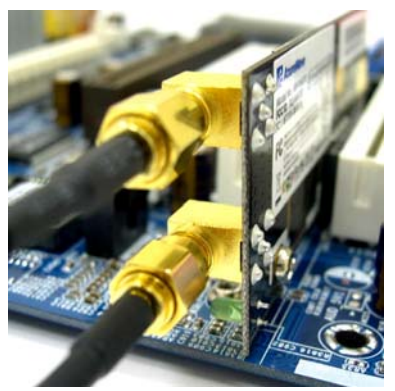

8. Place the antennas at an elevated location. A wide and open position will enhance the operating range.

Note:

\* You may connect two antennas to ASRock WiFi-802.11n module. However, please place the two antennas apart for a distance of at least 50cm and put them on different elevation of height to avoid interference of each others.

### **2.3. Driver and Utility Installation**

After you finish the hardware installation, you need to install WiFi driver and utility to your system. Please boot your system and follow below steps to install the WiFi driver and utility.

- 1. Insert ASRock motherboard support CD to the optical drive.
- The system will automatically display the driver menu. Click "ASRock WiFi-802.11n Driver and Utility" and follow screen instructions to finish the driver installation.

After above steps, the WiFi driver and utility are installed to your system simultaneously.

#### Note:

\* Microsoft<sup>®</sup> had released a hotfix to improve the connectivity and performance of wireless network in Windows<sup>®</sup> Vista-based system. To download the hotfix, please go to: http://support.microsoft.com/kb/928152/en-us

\* Microsoft<sup>®</sup> had also released three hotfix to improve the connectivity for transferring large file in Windows<sup>®</sup> Vista-based system. Please go to:

• <u>http://support.microsoft.com/kb/932045/en-us</u> to download the necessary hotfix when this

situation happened: "The connection has been lost" – this error message may occur when you try to copy a large file from one Windows<sup>®</sup> Vista-based computer to another Windows Vista-based computer.

- <u>http://support.microsoft.com/kb/932170/en-us</u> to download the necessary hotfix when this situation happened: When you copy large files to or from earlier operating systems, the copy operation may be slower than expected on some Windows<sup>®</sup> Vista-based computers.
- <u>http://support.microsoft.com/kb/931770/en-us</u> to download the necessary hotfix when this situation happened: The copy process may stop responding when you try to copy files from a server on a network to a Windows<sup>®</sup> Vista-based computer.

# 2.4 Utility Setup

After you have installed the driver and utility to your system, now you are ready to set up the utility in your network. ASRock WiFi-802.11n module supports two kinds of wireless network mode: Access Point Mode (AP Mode) and Station Mode. Please refer to below introduction and select the most appropriate mode when setting it up.

### A. Access Point Mode (AP Mode)

If you want to share the Internet access with the wireless stations in your environment, such as PC, notebook and other devices, you can configure ASRock WiFi-802.11n module in an access point mode (AP mode). In this mode, ASRock WiFi-802.11n module becomes the wireless access point that provides local area network and Internet access for your wireless stations. The AP Mode feature is ideal for home/SOHO networks with several computers, a shared printer, and a shared Internet connection.

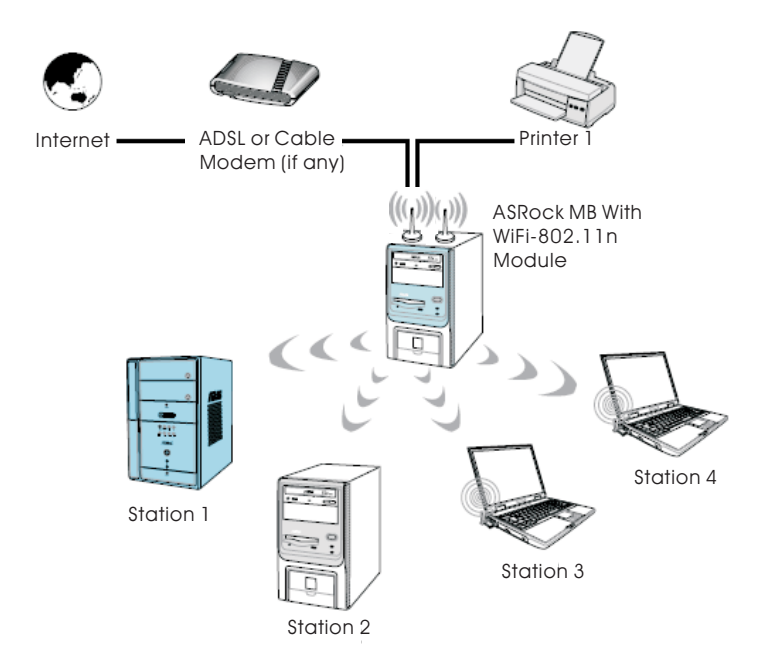

### **B. Station Mode**

If you do not plan to use AP function with ASRock WiFi-802.11n module, but just want to use the wireless function to connect the access point (AP), or connect with other stations in the wireless range instead, please set up ASRock WiFi-802.11n module in station mode. There are two choices provided in station mode: Infrastructure mode and Ad-hoc mode. Please read below introduction for the differences of these two modes.

#### **B-1. Infrastructure Mode**

If you have a present access point (AP) in your wireless network environment for this station to join, you can set up ASRock WiFi-802.11n module in Infrastructure mode. In this mode, ASRock WiFi-802.11n module acts as a wireless adapter. In other words, it is centered on an AP that provides Internet access and LAN communication for the wireless stations, such as PC, notebook and other devices.

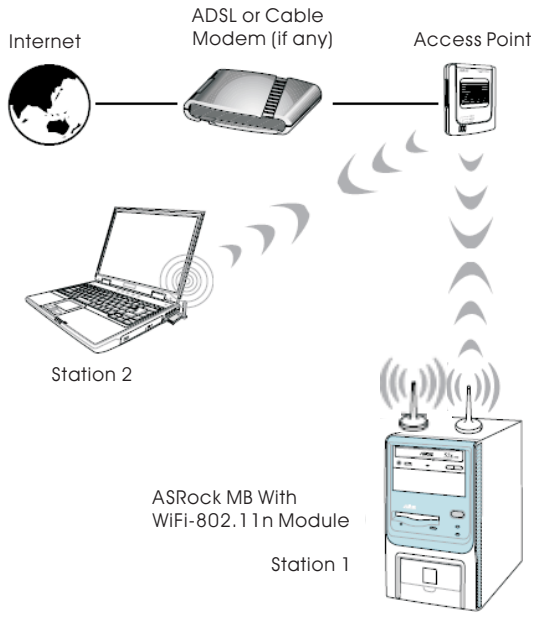

### **B-2.** Ad-hoc Mode

If you don't have a present access point in your wireless network environment, you can set up ASRock WiFi-802.11n module in Ad-hoc mode. The wireless network brings together workstations, PC, notebook and other devices for wireless communication.

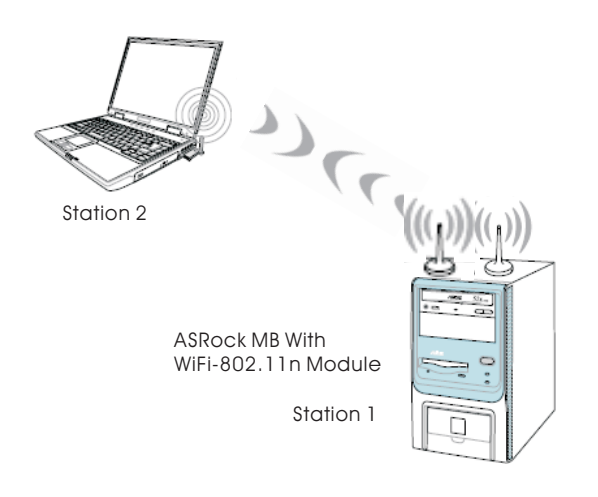

# 3. General Setup with ASRock WiFi-802.11n Wizard

If you want to easily set up ASRock WiFi-802.11n for general use, please use ASRock WiFi-802.11n Wizard and follow below procedures according to the mode you choose.

Here we take Windows<sup>®</sup> Vista<sup>TM</sup> for example in the following pictures. Since the setup procedures are quite similar in different operating systems, please refer to below procedures when setting up ASRock WiFi-802.11n wizard under other operating systems.

icon on the Windows<sup>®</sup> taskbar and

### 3.1 Setting up the AP Mode

1. Move your mouse cursor to the right-click the icon.

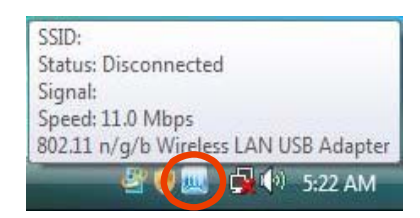

2. Select **Wizard** to launch the WiFi setup wizard.

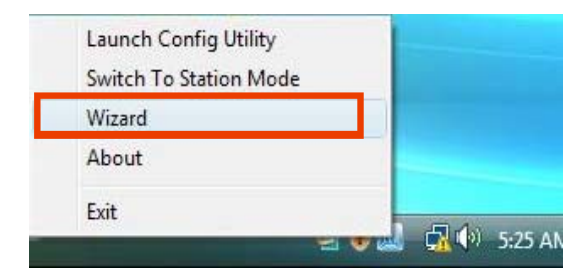

3. Select Create a wireless access point and click Next.

| ireless Net | twork Setup Wizard                                                                                                    | -  |
|-------------|----------------------------------------------------------------------------------------------------|----|
|             | /ISRo                                                                                                    | d  |
| Weld        | come to the Wireless Network Setup Wizard                                                                                                    |    |
|             | This wizard helps you set up a security-enabled wireless network<br>let your computer connect through a wireless access point, or join<br>an existing wireless network |    |
|             | Create a wireless access point                                                                                                    |    |
|             | Join an existing wireless network                                                                                                    |    |
|             |                                                                                                    |    |
|             |                                                                                                    |    |
|             |                                                                                                    |    |
|             | < Back Next > Canc                                                                                                    | el |

4. The system will automatically generate a SSID for the AP mode. You can rename the SSID if you want.

| Wireless N | etwork Setup Wizard                                 |                                                            | X             |
|------------|-----------------------------------------------------|------------------------------------------------------------|---------------|
|            | Give your network a                                 | name, using up to 32 characters                            | /ISRock       |
|            | Network Name (SSID):                                | 200223                                                     |               |
|            | Assign a network key                                |                                                            |               |
|            | Network Security:                                   | None                                                       | •             |
|            | To prevent outsiders from<br>we recommend you assin | accessing your network,<br>g a network key to your network |               |
|            |                                                     |                                                            |               |
|            |                                                     | < Back                                                     | Next > Cancel |

5. Select a Network Security level for your AP mode. The configurable options are **None, WEP, WPA-Personal** and **WPA2-Personal**. Select an appropriate level and click **Next**.

|                           | /ISRoo                                     |
|---------------------------|--------------------------------------------|
| Give your network a       | name, using up to 32 characters            |
| Network Name (SSID):      | QQQ.PC                                     |
| Assign a network key      |                                            |
| Network Security:         | None 👻                                     |
| To prevent outsiders from | WEP<br>Lac WPA-Personal<br>a WPA2-Personal |
|                           |                                            |
|                           |                                            |
|                           |                                            |
|                           |                                            |
|                           |                                            |

#### Note:

- \* If your operating system is Windows<sup>®</sup> XP with Service Pack 2, it is required to install the Microsoft hotfix in order to support WPA2-Personal function. Please go to this link to download the necessary hotfix:
   <u>http://www.microsoft.com/downloads/details.aspx?familyid=662BB74D-E7C1-48D6-95EE-145923</u> <u>4F4483&displaylang=en</u>
- 6. If you select **WEP**, **WPA-Personal** or **WPA2-Personal**. You need to input a password. Follow the wizard guidelines for key entry rules. Then click **Next** to continue.

|                                                    | /ISR |
|----------------------------------------------------|------|
| Enter a WEP key for your wireless networ           | k    |
| The WEP key must meet one of the following guidine | 151  |
| - Exactly 5 or 13 characters                       |      |
| - Exactly 10 or 26 characters using 0-9 and A-F    |      |
| 2222022200                                         | 1    |
| Network key:                                       |      |
| Confirm network key:                               |      |
| Sector Market Party Sector Sector                  |      |
|                                                    |      |
|                                                    |      |
|                                                    |      |
|                                                    |      |
|                                                    |      |
|                                                    |      |
|                                                    |      |
|                                                    |      |

7. Select your Internet connection and click Next.

|                         | (10.5)                    |                     |   |
|-------------------------|---------------------------|---------------------|---|
| Select the connection t | hat connects directly t   | o your network      |   |
| Network Name            | Device Na                 | ane                 | 1 |
| Local Area Connect Re   | altek RTL8168/8111 Family | PCI-E Gigabit Ether |   |
|                         |                           |                     |   |
|                         |                           |                     |   |
|                         |                           |                     |   |
|                         |                           |                     |   |
|                         |                           |                     |   |
|                         |                           |                     |   |

#### Note:

- \* You need to have another LAN connector connected to your ADSL / cable modem, and already set it up for Internet access. Please refer to the manual from your ISP for detailed setup steps.
- 8. The AP mode configuration is complete. Record the setup information on your note and click **Finish** to quit the wizard.

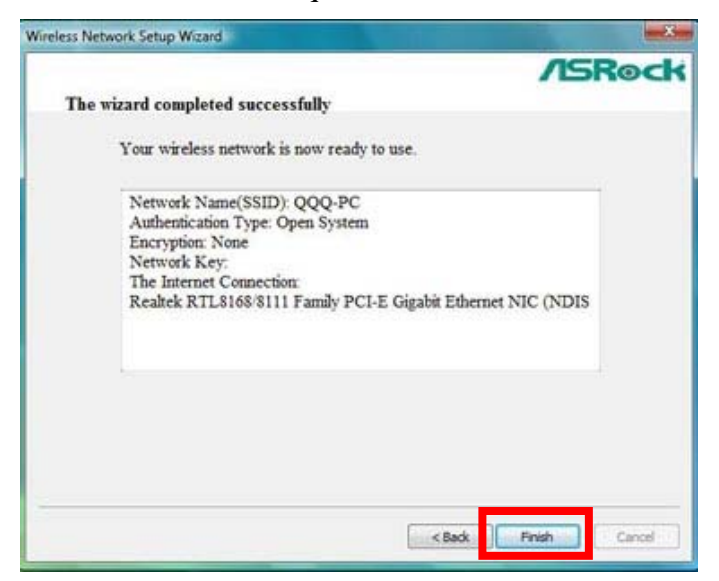

# **3.2 Setting up the Station Mode**

#### Note:

\* Please be noted that the wizard for WiFi-802.11n Module does not provides Ad-Hoc mode. If you want to set up Ad-Hoc mode, please refer to page 26 - page 36 for advanced setup.

#### **3.2.1 Setting up the Infrastructure Mode**

1. Move your mouse cursor to the *icon* icon on the Windows<sup>®</sup> taskbar and right-click the icon.

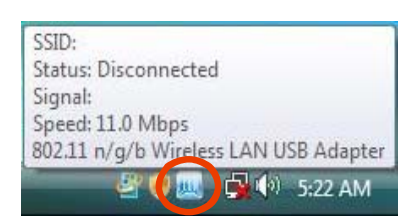

2. Select **Wizard** to launch the WiFi setup wizard.

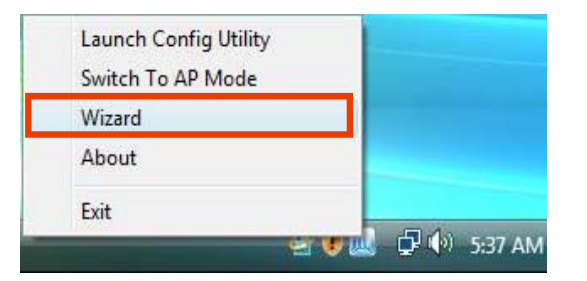

3. Select Join an existing wireless network and click Next.

| Wireless Network Setup Wizard                                                                                                    |                               |
|----------------------------------------------------------------------------------------------------|-------------------------------|
|                                                                                                    | /ISRock                       |
| Welcome to the Wireless Network Setup Wizard                                                                                                  | Contraction of the second     |
| This wizard helps you set up a security-enabled wirele<br>let your computer connect through a wireless access<br>an existing wireless network | ess network<br>point, or join |
| Create a wireless access point                                                                                                    |                               |
| Join an existing wireless network                                                                                                    |                               |
|                                                                                                    | Next > Cancel                 |

4. Click **Finish** to exit the wizard.

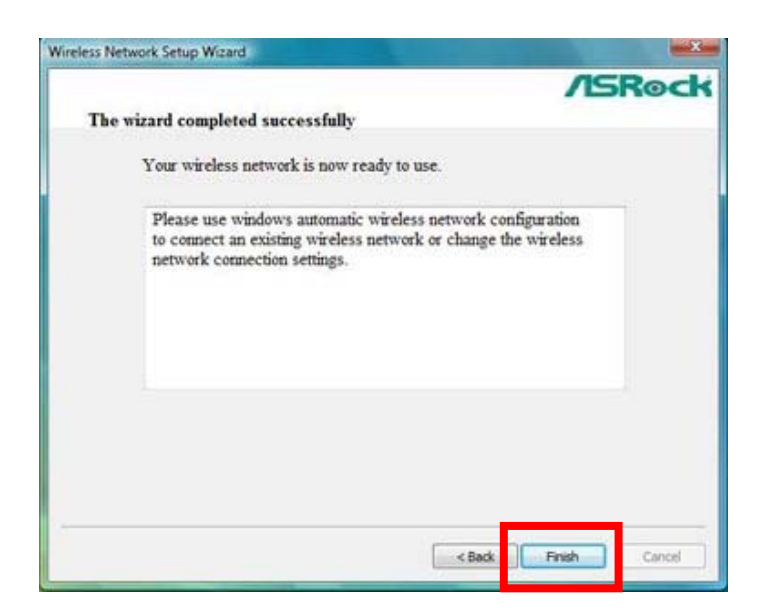

5. Move your mouse cursor to the **Wireless Network Connection** icon icon on the Windows<sup>®</sup> taskbar and right-click the icon. Click **Connect to a network** to select available internet network.

|    | Connect to a network                                                |
|----|---------------------------------------------------------------------|
| 11 | Turn on activity animation<br>Turn off notification of new networks |
|    | Diagnose and repair<br>Network and Sharing Center                   |
|    | 😣 🔜 🔤 🕄 🕲 🔜 😣                                                       |

6. Choose an available internet network and click **Connect**.

| Show All  | •                        |      |
|-----------|--------------------------|------|
| Mingus    | Security-enabled network | lte. |
| ANY ANY   | Security-enabled network | lee. |
| bu1-PC_AP | Unsecured network        | lee  |
|           |                          | 10   |

- \* If you choose a security-enabled wireless network, you have to input the network key.
- 7. Your system is now connecting to a network.

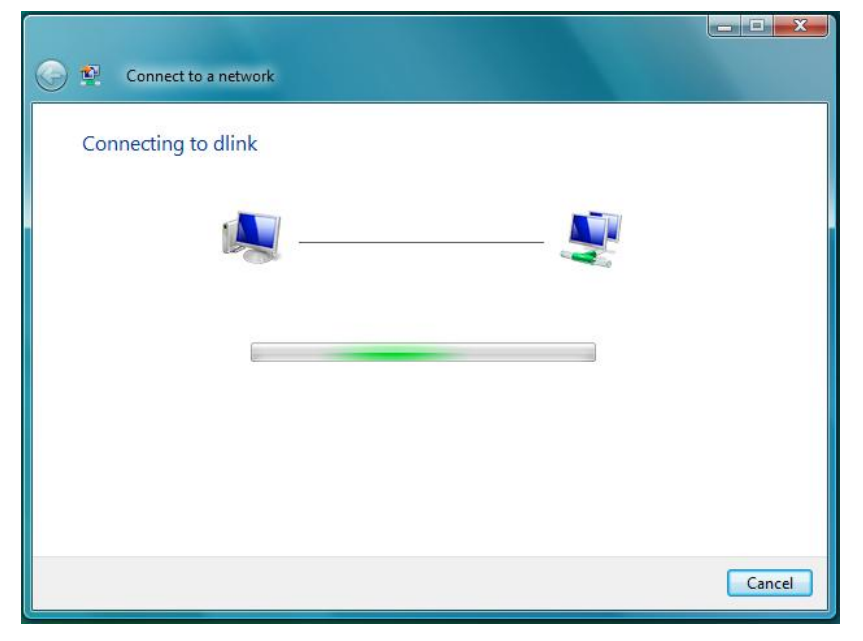

8. You have connected to internet wireless network successfully. If you want to start the connection automatically next time, you may save the network by checking **Save this network** box, and click Close.

| 🚱 🔨 Connect to a network                                                               | _ <b>D</b> • X • |
|----------------------------------------------------------------------------------------|------------------|
| Successfully connected to wireless                                                     |                  |
| <ul> <li>✓ Save this network</li> <li>✓ Start this connection automatically</li> </ul> |                  |
|                                                                                        | Close            |

# 4. Advanced Setup in ASRock WiFi-802.11n Utility

If you want to set up ASRock WiFi-802.11n module for advanced use, please follow below procedures according to the mode you choose. For general users, it is unnecessary to read below advanced setup of ASRock WiFi-802.11n module. Here we take Windows<sup>®</sup> Vista<sup>TM</sup> for example in the following pictures. Since the setup procedures are quite similar in different operating systems, please refer to below procedures when setting up ASRock WiFi-802.11n wizard under other operating systems.

#### 4.1 Setting up the AP Mode

If you want to set up ASRock WiFi-802.11n module for advanced use in AP mode, please use ASRock WiFi-802.11n utility and follow below steps according to the operating system you install.

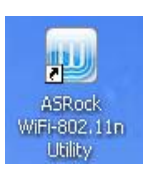

1. Double-click the utility shortcut

on the desktop or double-click the

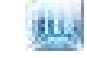

icon on your Windows<sup>®</sup> taskbar to open the setup utility.

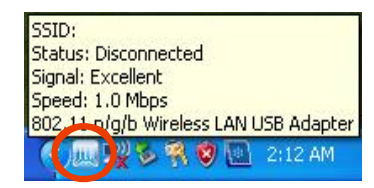

2. Refer to the mode indicator on the top-right corner of the main window to know which mode ASRock WiFi-802.11n is in. If it is in station mode, click the mode switch button to switch it to AP mode.

| HONDER MIT ODE TEN                                                                                                    |                  |              | 111-1                                   |                      |
|----------------------------------------------------------------------------------------------------|------------------|--------------|-----------------------------------------|----------------------|
|                                                                                                    |                  |              |                                         | Bock                 |
|                                                                                                    |                  |              | /////////////////////////////////////// | Meeth                |
| A                                                                                                    | Status:          | Disconnected |                                         | Cliept               |
|                                                                                                    | SSID:            |              |                                         |                      |
| and the second second se | Channel:         |              | BSSID:                                  | To Access Point Mode |
|                                                                                                    | Network Type:    |              |                                         | AP = R               |
|                                                                                                    | Authentication   |              |                                         | Client               |
|                                                                                                    | Encryption:      |              |                                         |                      |
| 52                                                                                                    | Link Speed:      | Tx (Mbps)    | Rx (Mbps)                               |                      |
|                                                                                                    | Link Quality:    |              |                                         |                      |
|                                                                                                    | Signal Strength: |              |                                         |                      |
|                                                                                                    |                  |              |                                         |                      |
|                                                                                                    |                  |              |                                         |                      |

3. The system will automatically generate a SSID for the AP mode. You can rename the SSID if you want.

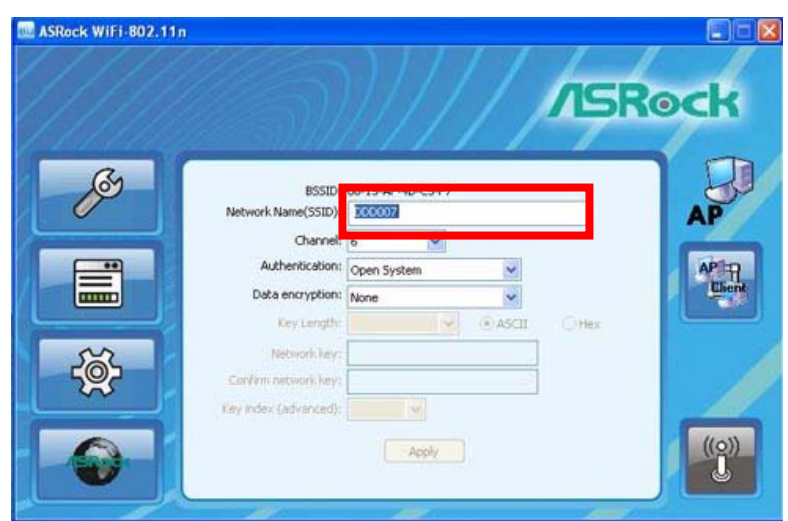

 Select a Network Authentication for your AP mode. The configurable options are Open System, Shared Key, WPA-PSK and WPA2-PSK. Select an appropriate one.

| ASRock WiFi-802.11n | (((5))                                                                 | 11/1                                     |       |      |
|---------------------|------------------------------------------------------------------------|------------------------------------------|-------|------|
| //////              |                                                                        |                                          | ASR   | ock  |
| <i>B</i>            | BSSID: 00-15-4<br>Network Name(SSID): DDD00<br>Channel: 6              | AF-#D-CS-F7<br>07                        |       | AP   |
|                     | Authentication: Open 3<br>Data encryption: Shared<br>Key Length: WPA-P | System 🛩<br>System<br>I Key<br>SK<br>Sev | GHest | APIR |
| - Č                 | Network key:<br>Confirm network key:<br>Key index (edvariced):         | 2                                        |       |      |
|                     |                                                                        | Apply                                    |       |      |

#### Note:

\* If your operating system is Windows<sup>®</sup> XP with Service Pack 2, it is required to install the Microsoft hotfix in order to support **WPA2-Personal** function. Please go to this link to download the necessary hotfix:

http://www.microsoft.com/downloads/details.aspx?familyid=662BB74D-E7C1-48D6-95EE-145923 4F4483&displaylang=en

5. If you select **Open System**, the configurable options of Data Encryption are **None** and **WEP** for you to choose. This option allows you to select Key Length.

| ASRock WiFi-802.11n                                                            | )////                                                         | ock |
|--------------------------------------------------------------------------------|---------------------------------------------------------------|-----|
| BSSID:<br>Network Name(SSID):<br>Channel:<br>Authentication:<br>Data encryptio | 00-15-AF-4D-C5-F7<br>DDD007<br>6 V<br>Open System V<br>None V | AP  |
| Key Lengt<br>Hotwark lengt<br>Confirm notwark lengt<br>Key Index (advanced)    | WEP<br>Apply                                                  |     |

6. If you select **Shared Key**, the configurable options of Data Encryption is **WEP** only. This option allows you to select Key Length.

| ASRock WiFi-802.11n |                                                                                                    | 11/ |       | ock |
|---------------------|----------------------------------------------------------------------------------------------------|-----|-------|-----|
|                     | ESSID: 00-15-A<br>Network Name(SSID): ASROC<br>Charnel:<br>Authentication Shared)<br>Data encryption<br>Key Length: 64 Bis<br>Network key:<br>Confirm network key:<br>Key index (advanced): 1 |     | © Hex |     |

7. If you select **WPA-PSK**, the configurable option of Data Encryption is **TKIP** only. You can't select Key Length in this option.

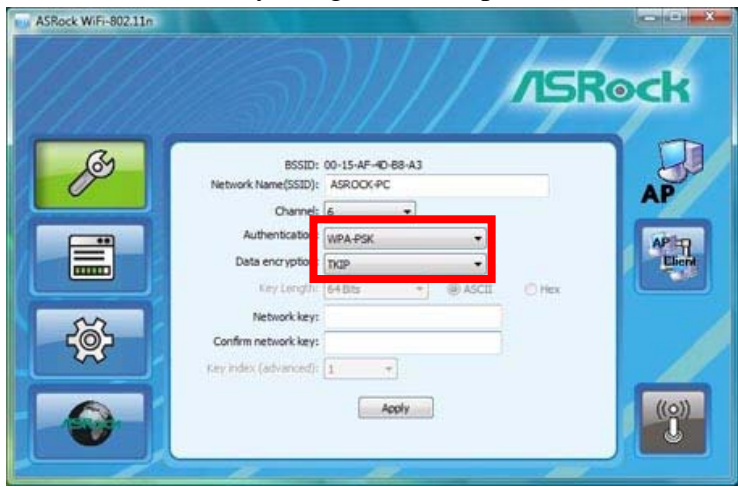

8. If you select **WPA2-PSK**, the configurable option of Data Encryption is **AES** only. You can't select Key Length in this option either.

| ASRock WiFi-802.11n |                                                                                                    |                                                                                 | /ISRo | ck                                                                                                    |
|---------------------|----------------------------------------------------------------------------------------------------|---------------------------------------------------------------------------------|-------|----------------------------------------------------------------------------------------------------|
|                     | BSSID: 0<br>Network Name(SSID):<br>Channel: 6<br>Authentication<br>Data encryption<br>Ricy Length<br>Network key:<br>Confirm network key:<br>Key index (advance(): | 0-15-AF-40-68-A3<br>ASROOK-PC<br>5<br>MPA2-PSK<br>VES<br>VES<br>VABIS<br>OKACII | C Hex | AP<br>Market<br>Market |

9. In this case, we select **Open System** for the rest of the setups. If you select WEP, please select the Key Length. The configurable options are **64 Bits** and **128 Bits**. (However, if you select **None** in the **Data Encryption**, you will not be able to choose the Key Length.)

| 🔜 ASRock WiFi-802.11n |                                                                                                    |      |
|-----------------------|----------------------------------------------------------------------------------------------------|------|
|                       |                                                                                                    | lock |
|                       | BSSID: 00-15-AF-4D-C5-F7<br>Network Name(SSID): DDD007<br>Channel: 6 •<br>Authentication: Open System •<br>Data encryption: WEP • | AP   |
| - Č                   | Key Length 64 Bits<br>64 Bits<br>Network key<br>Confirm network key:<br>Key index (advanced): 1                                   |      |
|                       | Apply                                                                                                    |      |

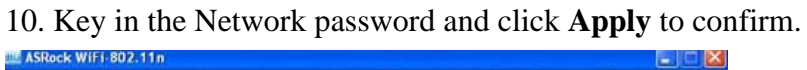

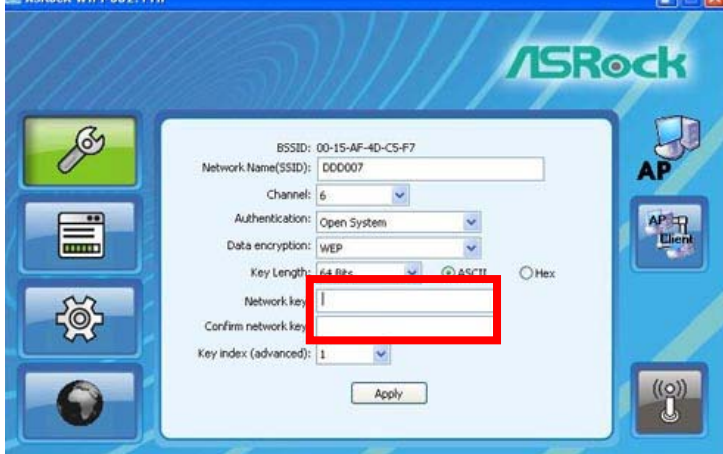

11. Click **ICS** (Internet Connection Sharing) button on the left-bottom corner of the main window.

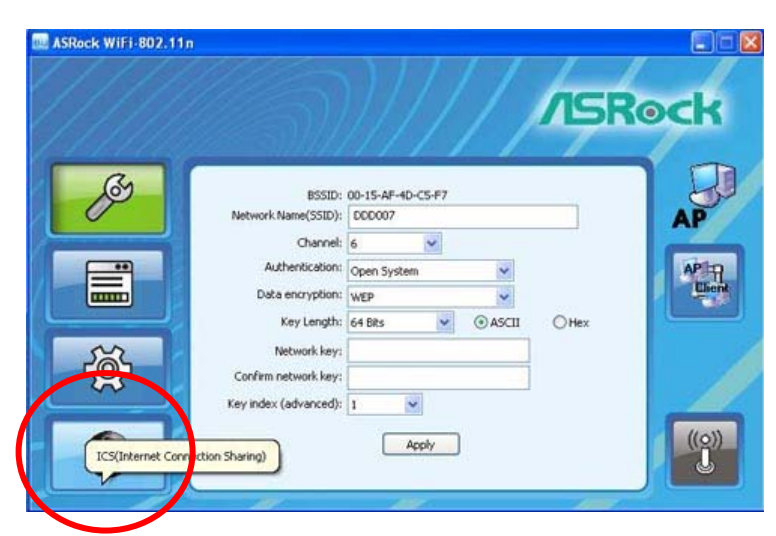

12. Select the correct internet connection and click **Apply**.

| ASRock WiFi-802.11n | /ISRock                                                                                                    |
|---------------------|----------------------------------------------------------------------------------------------------|
| ß                   | Internet Connection Sharing (ICS)<br>Please choose the LAN port that you want to do internet connection sharing |
|                     | Network Name Device Name Local Area Conne Realizek R11.8166/8111 Family PCT-E Gglobit EL                        |
|                     | Public Sharing Network Realtek RTL8168/8111 Family PCI-E Ggabit Ethernet NIC (NDIS 6.0) Apply ((Q))             |
|                     |                                                                                                    |

#### Note:

- \* You need to have another LAN connector connected to your ADSL / cable modem, and already set it up for Internet access. Please refer to the manual from your ISP for detailed setup steps.
- 13. The AP mode configuration is completed.

# 4.2 Setting up the Station Mode

There are two choices provides in station mode: **Infrastructure mode** and **Ad-hoc mode**. For the differences of Infrastructure mode and Ad-hoc mode, please refer to page 5 and 6 for details.

If you want to set up ASRock WiFi-802.11n module for advanced use in station mode, please use Windows<sup>®</sup> configuration and follow below steps according to the mode you choose and the operating system you install.

#### **4.2.1 Setting up the Infrastructure Mode**

#### For Windows<sup>®</sup> XP / XP 64-bit:

1. Move your mouse cursor to **Wireless Network Connection** icon icon on the Windows<sup>®</sup> taskbar and right-click the icon.

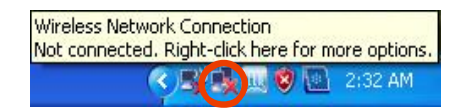

2. Select View Available Wireless Networks.

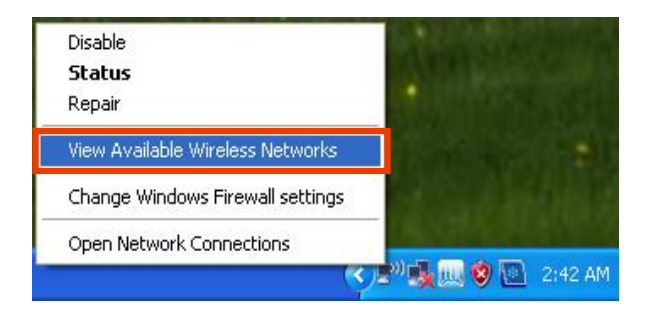

3. Choose an available wireless network. Click Connect.

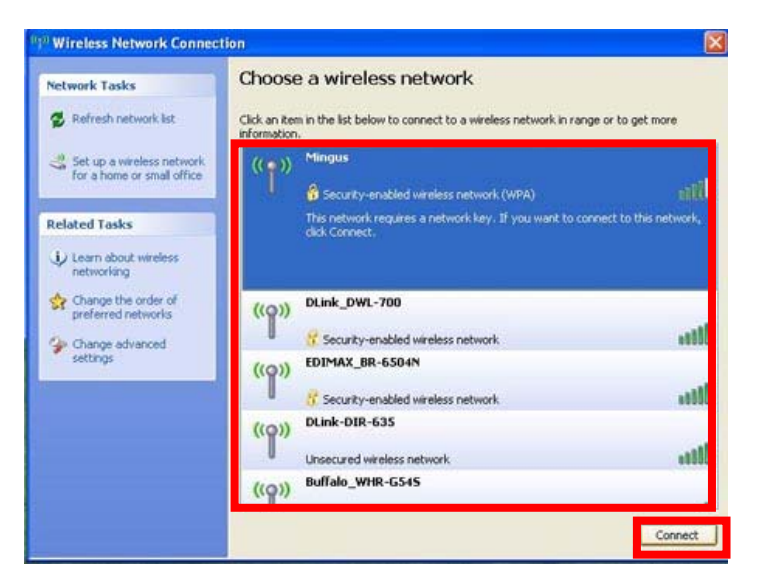

4. If you choose a security-enabled wireless network, input the network key and click **Connect**.

| Wireless Network Cor                               | mection                                                                                                    | × |
|----------------------------------------------------|----------------------------------------------------------------------------------------------------|---|
| The network 'Mingus' requinetwork key helps preven | ires a network key (also called a WEP key or WPA key). A<br>t unknown intruders from connecting to this network. |   |
| Type the key, and then d                           | ick Connect.                                                                                                    |   |
| Type the key, and then di<br>Network key:          | ick Connect.                                                                                                    | - |

5. You are now connected to a internet wireless network successfully.

| Network Tasks                                        | Choose                       | e a wireless network                                 |                         |
|------------------------------------------------------|------------------------------|------------------------------------------------------|-------------------------|
| S Refresh network list                               | Click an iter<br>information | m in the list below to connect to a wireless network | in range or to get more |
| Set up a wireless network for a home or small office | ((၀))                        | DLink-DIR-635                                        | Acquiring network       |
| Related Tasks                                        | ((0))                        | DLink_DWL-700                                        | Automatic 💅             |
| (i) Learn about wireless                             |                              | Security-enabled wireless network                    |                         |
| networking                                           | ((g))                        | Mingus                                               |                         |
| Change the order of<br>preferred networks            |                              | 😚 Security-enabled wireless network (WPA)            | +130                    |
| Se Change advanced                                   | ((0))                        | EDIMAX_BR-6504N                                      |                         |
| settings                                             |                              | 😚 Security-enabled wireless network                  | ter.                    |
|                                                      | ((@))                        | Buffalo_WHR-G54S                                     |                         |
|                                                      |                              | 😚 Security-enabled wireless network                  | 1884                    |
|                                                      | _                            |                                                      |                         |

# For Windows<sup>®</sup> Vista<sup>TM</sup> / Vista<sup>TM</sup> 64-bit:

1. Click Start. Click Settings. And select Control Panel.

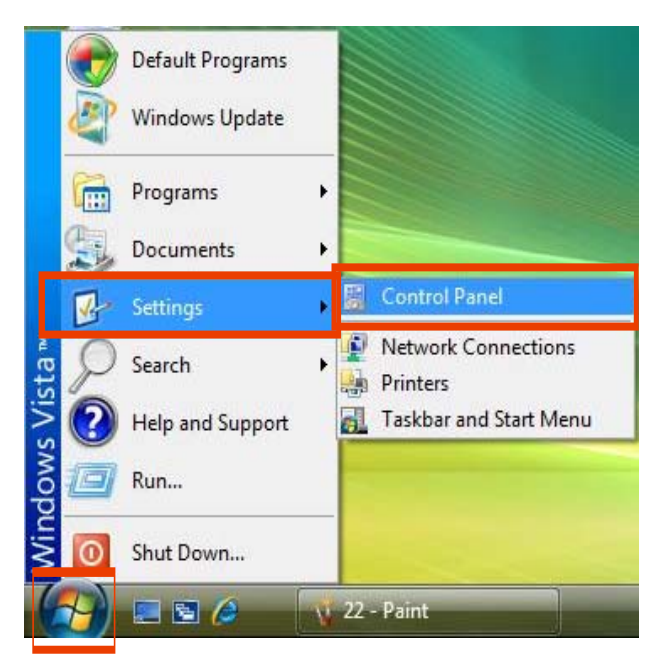

#### 2. Click Network and Internet.

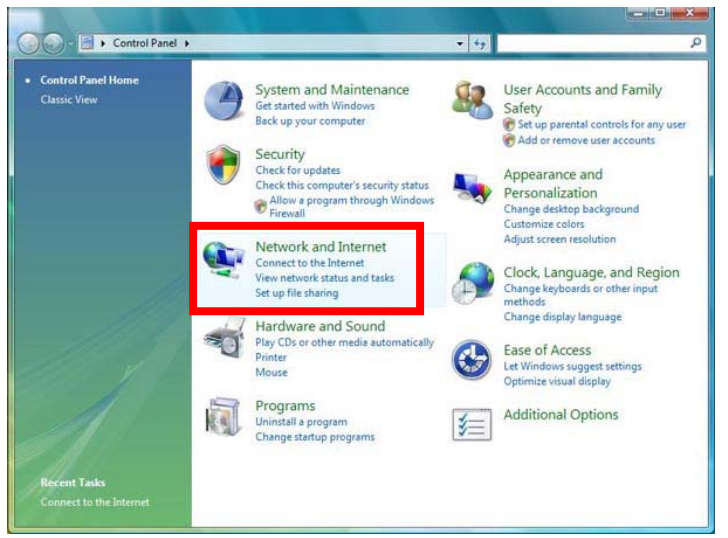

3. Click Network and Sharing Center.

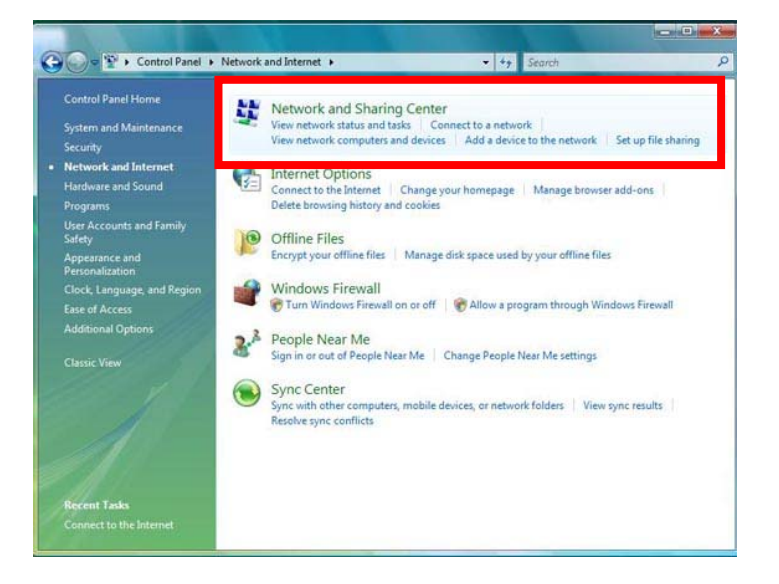

4. Click Connect to a network.

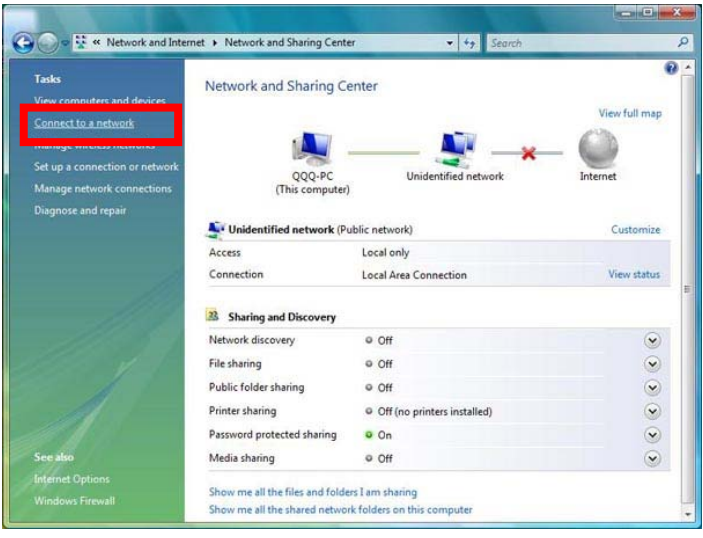

5. Choose an available network and click Connect.

| Show All  | •                        |       |
|-----------|--------------------------|-------|
| Mingus    | Security-enabled network | ller. |
|           | Security-enabled network | lte.  |
| bul-PC_AP | Unsecured network        | Iter  |
| -         |                          |       |

6. If you choose a security-enabled wireless network, input the network key and click **Connect**.

|                | Connect to a network                                                                                                |                    |     |
|----------------|----------------------------------------------------------------------------------------------------|--------------------|-----|
| Type<br>The pe | e the network security key or passphrase for Ming<br>erson who setup the network can give you the key or passphrase | gus<br>e.          |     |
| Securit        | ity key or passphrase:                                                                                              |                    |     |
| Dis Dis        | iplay characters                                                                                                    |                    |     |
| 9              | If you have a <u>USB flash drive</u> with network settings for Mingu                                                | us, insert it now. |     |
|                |                                                                                                    | Connect            | cel |

7. You have connected to internet wireless network successfully. If you want to start the connection automatically next time, you may save the network by checking **Save this network** box, and click Close.

| Connect to a network                                                                   |       |
|----------------------------------------------------------------------------------------|-------|
| Successfully connected to wireless                                                     |       |
| <ul> <li>✓ Save this network</li> <li>✓ Start this connection automatically</li> </ul> |       |
|                                                                                        | Close |

#### 4.2.2 Setting up the Ad-hoc Mode

### For Windows<sup>®</sup> XP / XP 64-bit:

1. Move your mouse cursor to **Wireless Network Connection** icon on the Windows<sup>®</sup> taskbar and right-click the icon.

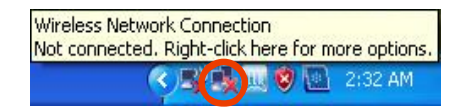

2. Select View Available Wireless Networks.

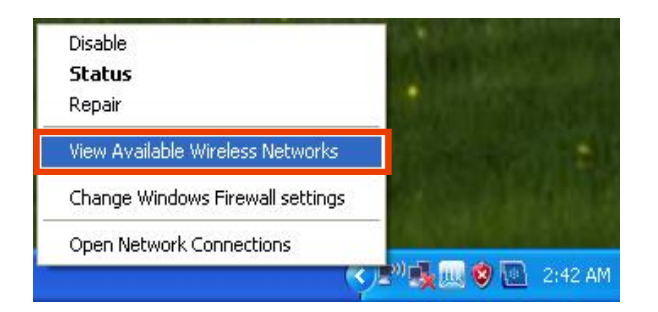

3. Click Change advanced settings.

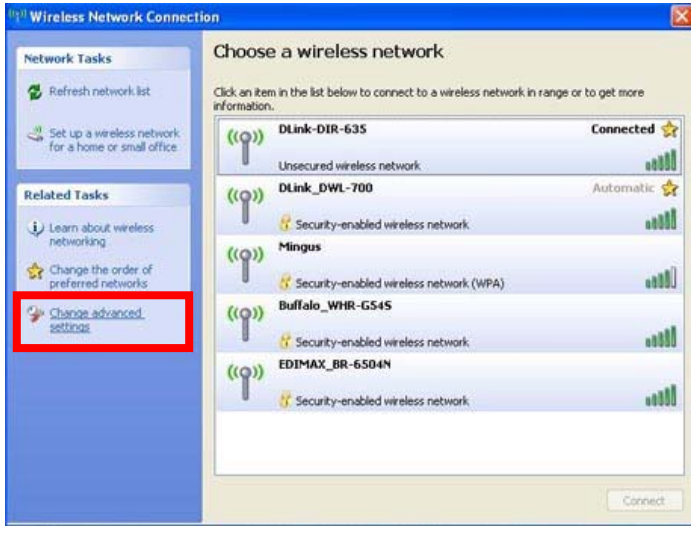

4. Switch to Wireless Networks tab and click Advanced.

| - Wire                | less Network Con                                                             | nection Properties                                                | ?      |
|-----------------------|------------------------------------------------------------------------------|-------------------------------------------------------------------|--------|
| Gener                 | Wireless Networks                                                            | Advanced                                                          |        |
| 🔽 Us                  | e Windows to configure                                                       | e my wireless network settings                                    |        |
| Avai                  | lable networks:                                                              |                                                                   |        |
| To c<br>abou          | onnect to, disconnect<br>ut wireless networks in                             | from, or find out more information range, click the button below. | on     |
|                       |                                                                              | View Wireless Netwo                                               | orks   |
| Auto<br>belo          | matically connect to av<br>w:<br>DLink-DIR-635 (Auton<br>DLink-DWL-700 (Auto | vailable networks in the order li                                 | sted   |
|                       | DEIRK_DWE-700 (Add                                                           | Move d                                                            | own    |
|                       | Add Remo                                                                     | ve Properties                                                     |        |
| Learr<br><u>confi</u> | n about <u>setting up wirel</u><br>guration.                                 | ess network                                                       | ced    |
|                       |                                                                              | ОК                                                                | Cancel |

 Select Computer-to-computer (ad hoc) networks only and clear the Automatically connect to non-preferred networks box if it is selected. Click Close.

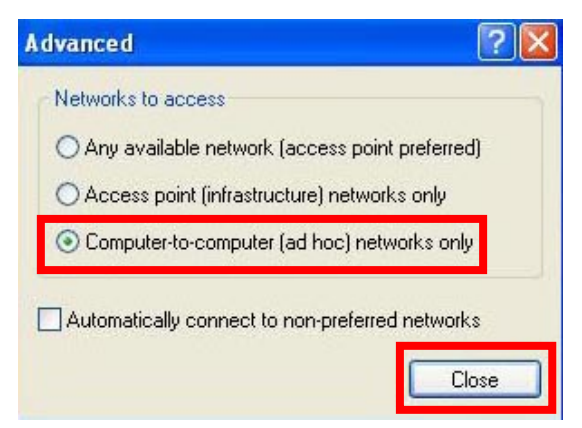

6. On the **Wireless Networks** tab, click **Add**. In the **Wireless Network Properties** dialog box, specify a Network name (SSID). Click **OK** to close all dialog boxes.

| wireless Networks Advanced     Use Windows to configure my wireless network settings   Available networks: To connect to, disconnect from, or find out more information about wireless networks in range, click the button below.   View Wireless Networks   Preferred networks:   Automatically connect to available networks in the order lister below:   Plink-DIR-635 (Automatic)   Move up   DLink_DWL-700 (Automatic)   Move down   Add   Remove   Properties   .earn about setting up wireless network   Advanced   OK   Car   eless network properties   sociation   Authentication   Connection   etwork name (SSID):   Wireless network key   This network requires a key for the following:   Network Authentication:   Open   Data encryption:   WEP   Network key:   Confirm network key:   Key index (advanced):   1    The key is provided for me automatically | Vireless Network Con                                                                                                    | nection Properties                                                                                                    |                                                                                                    |
|----------------------------------------------------------------------------------------------------|----------------------------------------------------------------------------------------------------|----------------------------------------------------------------------------------------------------|----------------------------------------------------------------------------------------------------|
| Use Windows to configure my wireless network settings Available networks: To connect to, disconnect from, or find out more information about wireless networks in range, click the button below. View Wireless Networks: Automatically connect to available networks in the order lister below:  Peferred networks: Automatically connect to available networks in the order lister below:  Add Remove Properties earn about setting up wireless network configuration.  Add Remove OK Car  Add Car  Configuration  Authentication Connection  etwork name (SSID):  Wireless network key This network requires a key for the following: Network Authentication: Den Data encryption: WEP Network key: Confirm network key: Key index (advanced): This is a computer-to-computer (ad hoc) network; wireless access points are not used                                          | neral Wireless Networks                                                                                                    | Advanced                                                                                                    |                                                                                                    |
| Available networks:<br>To connect to, disconnect from, or find out more information<br>about wireless networks in range, click the button below.<br>View Wireless Networks:<br>Automatically connect to available networks in the order lister<br>below:<br>Polink-DIR-635 (Automatic)<br>DLink_DWL-700 (Automatic)<br>Add Remove Properties<br>earn about <u>setting up wireless network</u><br>Advanced<br>OK Car<br>Car<br>Car<br>Car<br>Car<br>Car<br>Car<br>Car                                                                                                    | Use Windows to configur                                                                                                    | e my wireless network settir                                                                                                    | ngs                                                                                                    |
| To connect to, disconnect from, or find out more information<br>about wireless networks in range, click the button below.<br>View Wireless Networks:<br>Automatically connect to available networks in the order lister<br>below:<br>PLINK-DIR-635 (Automatic)<br>Move up<br>DLINK_DWL-700 (Automatic)<br>Add Remove Properties<br>Learn about setting up wireless network<br>configuration.<br>OK Car<br>Cless network properties<br>sociation Authentication Connection<br>etwork name (SSID):<br>Wireless network key<br>This network requires a key for the following:<br>Network Authentication:<br>Den<br>Data encryption:<br>WEP<br>Network key:<br>Confirm network key:<br>Confirm network key:<br>Key index (advanced):<br>This is a computer-to-computer (ad hoc) network; wireless<br>access points are not used                                                    | Available networks:                                                                                                    |                                                                                                    |                                                                                                    |
| View Wireless Networks:         Automatically connect to available networks in the order listerbelow:            P DLink-DIR-635 (Automatic)                                                                                                    | To connect to, disconnect about wireless networks in                                                                                                    | from, or find out more inform<br>range, click the button belo                                                                                                    | mation                                                                                                    |
| Preferred networks:<br>Automatically connect to available networks in the order lister<br>below:<br>DLink-DIR-635 (Automatic)<br>DLink_DWL-700 (Automatic)<br>Add Remove Properties<br>Learn about setting up wireless network<br>configuration.<br>Advanced<br>OK Car<br>OK Car<br>OK Car<br>Configuration<br>etwork name (SSID):<br>Wireless network key<br>This network requires a key for the following:<br>Network Authentication:<br>Den<br>Data encryption:<br>WEP<br>Network key:<br>Confirm network key:<br>Key index (advanced):<br>This is a computer to-computer (ad hoc) network; wireless<br>access points are not used                                                                                                    |                                                                                                    | View Wireless N                                                                                                    | etworks                                                                                                    |
| PLink-DIR-635 (Automatic) Move up   I DLink_DWL-700 (Automatic) Move down     Add Remove   Properties    earn about setting up wireless network   advanced     OK   Car     Configuration     OK     Car     Configuration     OK     Car     Configuration     OK     Car     Configuration     OK     Car     Configuration     OK     Car     OK     Car     Configuration     Advanced     OK     Car     Configuration     Advanced     OK     Car     Configuration     Authentication     Connection     etwork name (SSID):     Wireless network key <td>Preferred networks:<br/>Automatically connect to a<br/>below:</td> <td>vailable networks in the orc</td> <td>ler listed</td>                                                                                                    | Preferred networks:<br>Automatically connect to a<br>below:                                                                                                    | vailable networks in the orc                                                                                                    | ler listed                                                                                                    |
| Add Remove Properties     Learn about setting up wireless network Advanced   configuration. OK Car     OK Car     cociation Authentication   Connection   etwork name (SSID):   wireless network key   This network requires a key for the following:   Network Authentication: Open   Data encryption: wEP   Network key: Confirm network key:   Key index (advanced): 1   The key is provided for me automatically   This is a computer-to-computer (ad hoc) network; wireless access points are not used                                                                                                    | P DLink-DIR-635 (Autor                                                                                                    | tomatic) Mov                                                                                                    | ove up<br>ve down                                                                                                    |
| earn about setting up wireless network   OK   Car   OK   Car   cless network properties   sociation   Authentication   Connection   etwork name (SSID):   Wireless network key   This network requires a key for the following:   Network Authentication:   Open   Data encryption:   WEP   Network key:   Confirm network key:   Key index (advanced):   1   The key is provided for me automatically                                                                                                    | Add Remo                                                                                                    | ve Properties                                                                                                    |                                                                                                    |
| Advanced         OK         Car         Configuration         OK         Car         Configuration         Advanced         Configuration         OK         Car         Configuration         Advanced         Configuration         OK         Car         Configuration         Advanced         OK         Car         OK         Configuration         Authentication         Open         Data encryption:         WEP         Network key:         Confirm network key:         Confirm network key:         Confirm network key:         Confirm network key:         The key is provided for me automatically         This is a computer-to-computer (ad hoc) network; wireless access points are not used                                                                                                    | Learn about setting up wire                                                                                                    |                                                                                                    | Innord                                                                                                    |
| OK       Car         cless network properties         sociation       Authentication         characteristic action       Connection         etwork name (SSID):       [         Wireless network key                                                                                                    | configuration.                                                                                                    |                                                                                                    | vanceu                                                                                                    |
| OK       Car         cless network properties         sociation       Authentication       Connection         etwork name (SSID):       [         Wireless network key       [         This network requires a key for the following:       [         Network Authentication:       [         Data encryption:       [         Network key:       [         Confirm network key:       [         Key index (advanced):       [         []       The key is provided for me automatically         []       This is a computer-to-computer (ad hoc) network; wireless access points are not used                                                                                                    |                                                                                                    |                                                                                                    |                                                                                                    |
| etwork name (SSID): Wireless network key This network requires a key for the following: Network Authentication: Data encryption: WEP Network key: Confirm network key: Key index (advanced): The key is provided for me automatically This is a computer-to-computer (ad hoc) network; wireless access points are not used                                                                                                    | eless network proper                                                                                                    | OK (                                                                                                    | Cance                                                                                                    |
| Wireless network key         This network requires a key for the following:         Network Authentication:       Open         Data encryption:       WEP         Network key:       Image: Confirm network key:         Confirm network key:       Image: Confirm network key:         The key is provided for me automatically         This is a computer-to-computer (ad hoc) network; wireless access points are not used                                                                                                    | eless network proper                                                                                                    | DK (                                                                                                    | Cance                                                                                                    |
| This network requires a key for the following:         Network Authentication:       Open         Data encryption:       WEP         Network key:       Image: Confirm network key:         Confirm network key:       Image: Confirm network key:         Key index (advanced):       1         Image: The key is provided for me automatically         This is a computer-to-computer (ad hoc) network; wireless access points are not used                                                                                                    | eless network proper<br>sociation Authentication                                                                                                    | UK (<br>ties<br>Connection                                                                                                    | Cance                                                                                                    |
| Network Authentication:       Open         Data encryption:       WEP         Network Key:                                                                                                    | eless network proper<br>sociation Authentication<br>etwork name (SSID):<br>Wireless network key                                                                                                    | OK (                                                                                                    | Cance                                                                                                    |
| Data encryption:       WEP         Network key:                                                                                                    | eless network proper<br>sociation Authentication<br>etwork name (SSID):<br>Wireless network key<br>This network requires a ke                                                                                                    | DK (                                                                                                    | Cance                                                                                                    |
| Network key:         Confirm network key:         Key index (advanced):         1         Image: The key is provided for me automatically         This is a computer-to-computer (ad hoc) network; wireless access points are not used                                                                                                    | eless network proper<br>sociation Authentication<br>etwork name (SSID):<br>Wireless network key<br>This network requires a ke<br>Network Authentication:                                                                                                    | DK (                                                                                                    | Cance                                                                                                    |
| Confirm network key:          Key index (advanced):       1         Image: The key is provided for me automatically         This is a computer-to-computer (ad hoc) network; wireless access points are not used                                                                                                    | eless network proper<br>sociation Authentication<br>etwork name (SSID):<br>Wireless network key<br>This network requires a ke<br>Network Authentication:<br>Data encryption:                                                                                                    | DK (                                                                                                    | Cance                                                                                                    |
| Key index (advanced): 1                                                                                                    | eless network proper<br>sociation Authentication<br>etwork name (SSID):<br>Wireless network key<br>This network requires a ke<br>Network Authentication:<br>Data encryption:<br>Network key:                                                                                                    | DK (                                                                                                    | Cance                                                                                                    |
| The key is provided for me automatically This is a computer-to-computer (ad hoc) network; wireless access points are not used                                                                                                    | eless network proper<br>sociation Authentication<br>etwork name (SSID):<br>Wireless network key<br>This network requires a ke<br>Network Authentication:<br>Data encryption:<br>Network key:<br>Confirm network key:                                                                                                    | DK (                                                                                                    | Cance                                                                                                    |
| This is a computer-to-computer (ad hoc) network; wireless access points are not used                                                                                                    | eless network proper<br>sociation Authentication<br>etwork name (SSID):<br>Wireless network key<br>This network requires a ke<br>Network Authentication:<br>Data encryption:<br>Network key:<br>Confirm network key:<br>Key index (advanced):                                                                                                    | DK (                                                                                                    | Cance                                                                                                    |
|                                                                                                    | eless network proper<br>sociation Authentication<br>etwork name (SSID):<br>Wireless network key<br>This network requires a ke<br>Network Authentication:<br>Data encryption:<br>Network key:<br>Confirm network key:<br>Key index (advanced):<br>Image: The key is provided for                                                                                          | OK         ties         Connection         I         ay for the following:         Open         WEP         Image: State State St | Cance<br>Cance                                                                                                    |
|                                                                                                    | eless network proper<br>sociation Authentication<br>etwork name (SSID):<br>Wireless network key<br>This network requires a ke<br>Network Authentication:<br>Data encryption:<br>Network key:<br>Confirm network key:<br>Key index (advanced):<br>Image: The key is provided for<br>Confirm set or provided for<br>This is a computer-to-con<br>access points are not use | DK                                                                                                    | Cance<br>Cance<br>Cance |

7. Select the **Network Authentication** for advanced setups. The configurable options are **Open**, **Shared** and **WPA2-None**. Select an appropriate one.

| netess ne                       | monk brob                         | erties          |                         |           |           | Ŀ  |
|---------------------------------|-----------------------------------|-----------------|-------------------------|-----------|-----------|----|
| Association                     | Authentication                    | n Conr          | nection                 |           |           |    |
| Network <u>n</u> a              | me (SSID):<br>network key —       |                 |                         |           |           |    |
| This netw                       | vork requires a                   | key for t       | he follov               | ving:     |           |    |
| Network                         | Authentication                    |                 | Open                    |           |           | *  |
| <u>D</u> ata enc                | ryption:                          |                 | Open<br>Shared<br>WPA-I | d<br>None |           |    |
| Network                         | key:                              |                 |                         |           |           |    |
| C <u>o</u> nfirm n              | etwork key:                       |                 |                         |           |           |    |
| Key inde <u>s</u>               | ; (advanced);                     | 1               | A<br>V                  |           |           |    |
| <mark>.</mark> ▼ T <u>h</u> e k | ey is provided I                  | ior me a        | utomatic                | ally      |           |    |
| This is a access (              | computer-to-c<br>points are not u | omputer<br>ised | (ad hoc                 | ) network | ; wireles | is |
|                                 |                                   |                 | -                       |           | -         | -  |

8. If you select **Open**, the configurable option of Data Encryption is **WEP** only. You may select **Disabled** or **WEP**. This option allows you to select Key Index.

| Association      | Authentication                         | Connection                          |      |
|------------------|----------------------------------------|-------------------------------------|------|
| Network na       | ame (SSID):                            | open                                |      |
| Wireless         | network key                            |                                     |      |
| Network          | Authentication:                        | Open                                | ~    |
| Data en          | cryption:                              | WEP                                 | ~    |
| Network          | key:                                   | Disabled<br>WEP                     |      |
| Confirm r        | network key:                           |                                     |      |
| Key inde         | x (advanced):                          | 1                                   |      |
| The k            | ey is provided fo                      | r me automatically                  |      |
| This is a access | a computer-to-cor<br>points are not us | nputer (ad hoc) network; wire<br>ed | less |
|                  |                                        |                                     |      |

9. If you select **Shared**, the configurable option of Data Encryption is **WEP** only. You

may select **Disabled** or **WEP**. This option allows you to select Key Index.

| Association        | Authentication            | Connection                        |
|--------------------|---------------------------|-----------------------------------|
| Network <u>n</u> a | ame (SSID):               | open                              |
| -Wireless          | network key               | u far blan fallau inar            |
| Network            | Authentication:           | Shared V                          |
| <u>D</u> ata en    | -<br>cryption:            | WEP 🗸                             |
| Network            | <u>k</u> ey:              | Disabled<br>WEP                   |
| C <u>o</u> nfirm r | network key:              |                                   |
| Key inde;          | <u>x</u> (advanced):      | 1                                 |
| T <u>h</u> e k     | ey is provided fo         | me automatically                  |
| ↓<br>↓ This is a   | a <u>c</u> omputer-to-cor | nputer (ad hoc) network; wireless |
| access             | points are not us         | ed                                |

10. If you select **WPA-None**, the configurable options of Data Encryption are **TKIP** and **AES**. You may select either **TKIP** or **AES**. You can't select Key index in this option.

| Association        | Authentication                                | Connection                              |
|--------------------|-----------------------------------------------|-----------------------------------------|
| Network <u>n</u> a | ame (SSID):                                   | open                                    |
| Wireless           | network key                                   |                                         |
| This netv          | vork requires a ke                            | ey for the following:                   |
| Network            | Authentication:                               | WPA-None 💉                              |
| <u>D</u> ata end   | cryption:                                     | AES 🗸                                   |
| Network            | <u>k</u> ey:                                  | TKIP<br>AES                             |
| C <u>o</u> nfirm r | network key:                                  |                                         |
| Key inde           | g (advanced):                                 | 1                                       |
| The k              | ey is provided fo                             | me automatically                        |
|                    |                                               |                                         |
| access             | a <u>computer-to-cor</u><br>points are not us | nputer (ad hoc) network; wireless<br>ad |

11. Launch **View Available Wireless Networks** again. You are now in Ad-hoc network, you may wait for other users to connect you or you may select the desired ad-hoc network and click **Connect**.

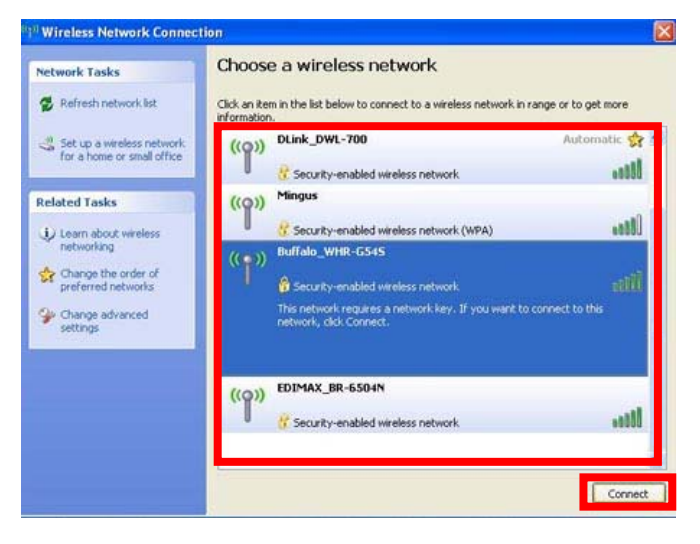

For Windows<sup>®</sup> Vista<sup>TM</sup> / Vista<sup>TM</sup> 64-bit:

1. Click Start. Click Settings. And select Control Panel.

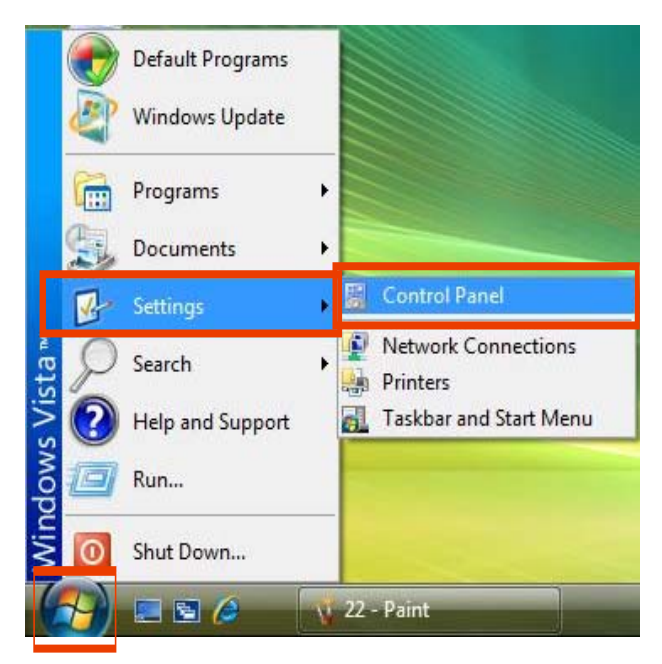

2. Click Network and Internet.

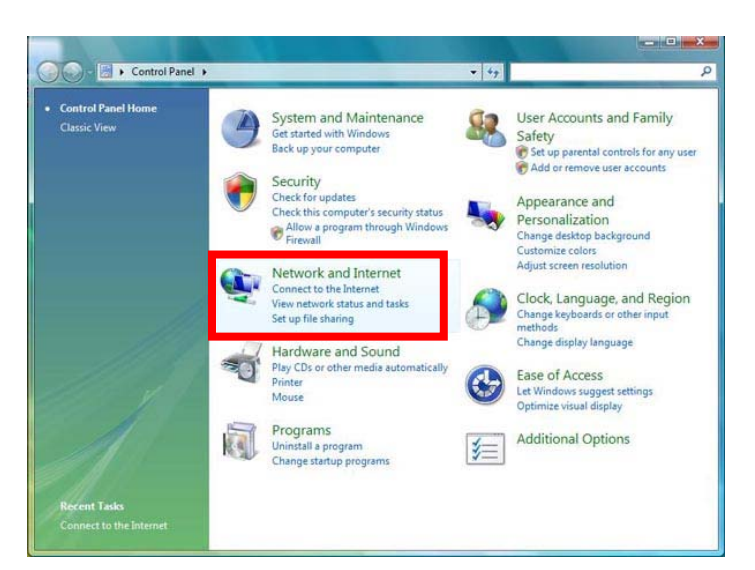

#### 3. Click Network and Sharing Center.

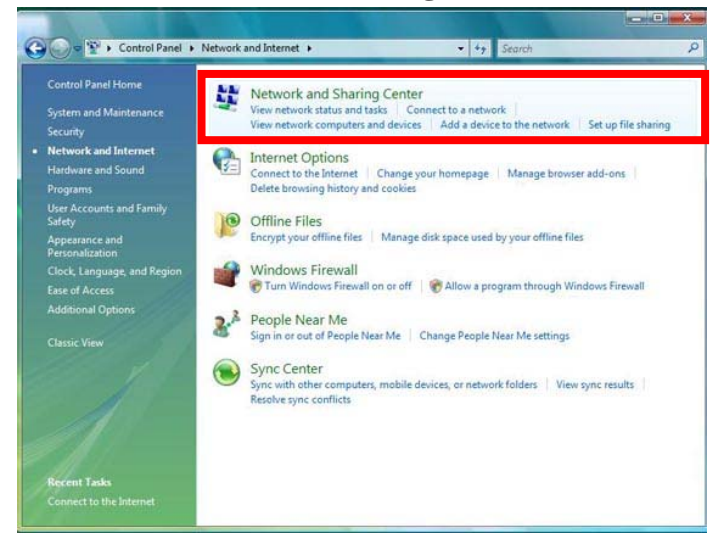

#### 4. Click Manage wireless networks.

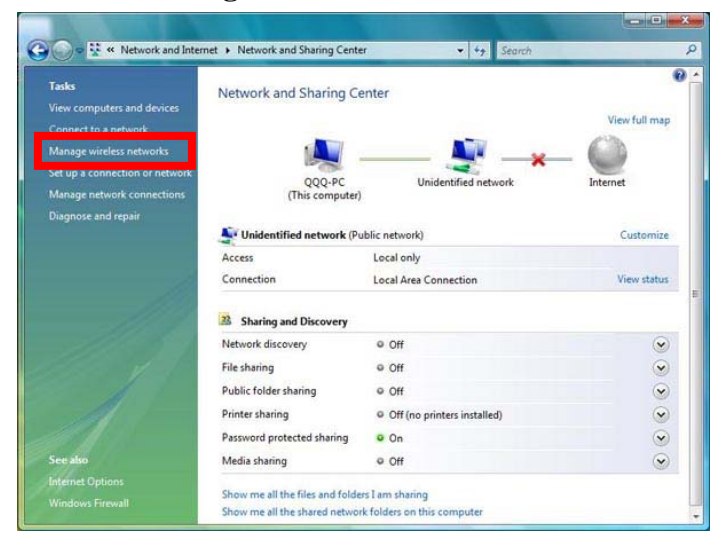

5. In the Manage wireless networks that use (Wireless Network Connection) window, click Add.

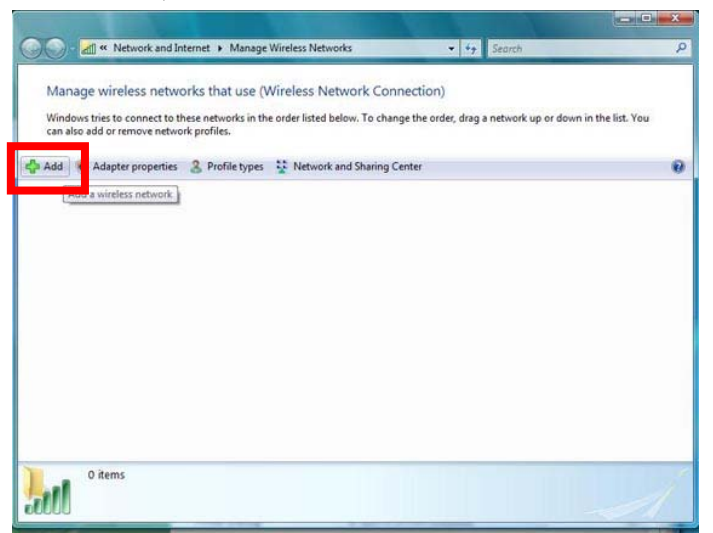

6. Click Create an ad hoc network.

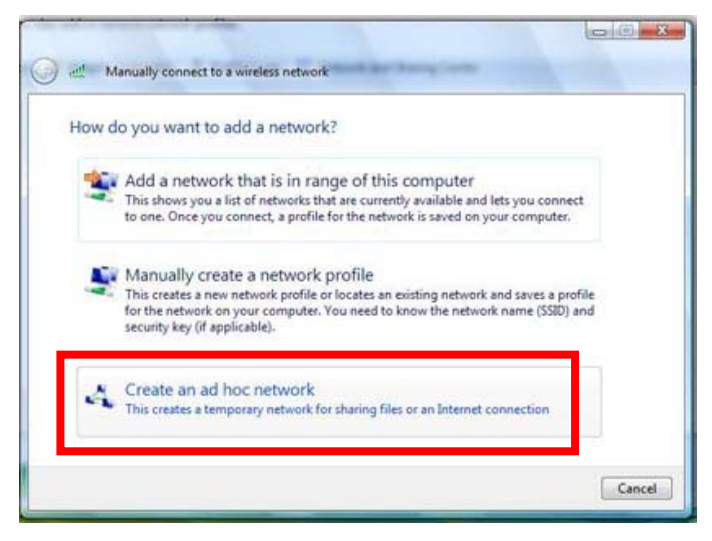

7. In the Set up a wireless ad hoc network window, click Next.

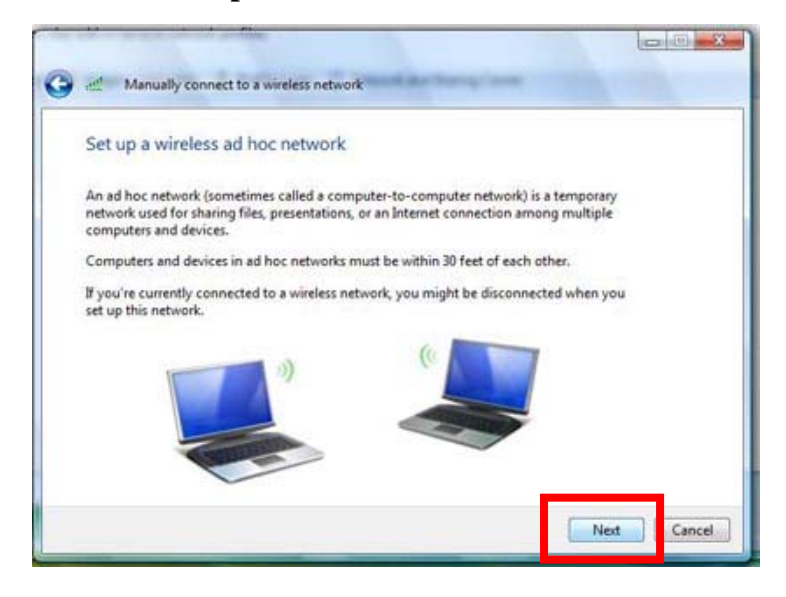

8. Specify a network name, select the security type. The configurable options are **No Authentications (Open), WEP** and **WPA2-Personal**.

| Give your networ       | c a name and choose security options | E.               |
|------------------------|--------------------------------------|------------------|
| Network name:          | 123                                  |                  |
| Security type:         | No authentication (Open)             | me choose        |
| Security key/Passphras | s Dis                                | splay characters |
| Save this netwo        | nk                                   |                  |
|                        |                                      |                  |

| Give your networ       | t to a wireless network | se security options                |
|------------------------|-------------------------|------------------------------------|
| one you nemor          |                         | a secondy opinions                 |
| Network name:          | 123                     |                                    |
| Security type:         | WEP                     | <ul> <li>delp me choose</li> </ul> |
| Security key/Passphras | e                       | Display characters                 |
| Save this netwo        | ork                     |                                    |
|                        |                         |                                    |
|                        |                         | Next                               |

| Give your networ                                          | c a name and choose security of | options         |
|-----------------------------------------------------------|---------------------------------|-----------------|
| Network name:<br>Security type:<br>Security key/Passphras | 123<br>WPA2-Personal •          | t elp me chapse |
| Save this netw                                            | ork                             |                 |
|                                                           |                                 |                 |

9. Select an appropriate one, and key in the security password. Then click Next.

| Network name:          | 123           |                    |
|------------------------|---------------|--------------------|
| Security type:         | WPA2-Personal | + felp.me.shcose   |
| Security key/Passphras | e             | Display characters |
| Save this nature       | ork           |                    |
| D save this netwo      |               |                    |

10. You have completed setting up an Ad-hoc network. Click **Close** to exit.

| 1                           | Manually connect to a wireless network                                                                                                    |   |
|-----------------------------|----------------------------------------------------------------------------------------------------|---|
| The 1                       | 23 network is ready to use                                                                                                    |   |
| This ne<br>discon<br>to con | etwork will appear in the list of wireless networks and will stay active until everyone<br>nects from it. Give the network name and security key (if any) to people you want<br>nect to this network. |   |
|                             | Wireless network name: 123                                                                                                    |   |
|                             | Network security key:                                                                                                    |   |
| To sha                      | re files, open Network and Sharing Center in Control Panel and turn on file sharing.                                                                                                    |   |
| Recom                       | mended options:                                                                                                    |   |
| 1 S                         | urn on Internet connection sharing                                                                                                    |   |
| Share a                     | in Internet connection on an ad hoc network                                                                                                    |   |
|                             |                                                                                                    | - |

11. You are now in Ad-hoc network, you may wait for other users to connect you or you may select the desired ad-hoc network.

| Show All   |                              |       |
|------------|------------------------------|-------|
| 4 123      | Waiting for users to connect | llter |
| 💐 wireless | Unsecured network            | llter |
| Jink dlink | Unsecured network            | llter |
|            |                              | -1    |